## COME POSSO PRENOTARE I LIBRI DA CASA?

Entra nel sito <u>www.bibliopadova.comperio.it</u> e premi su "login" in alto a destra. Si aprirà una finestra in cui inserire username e password:

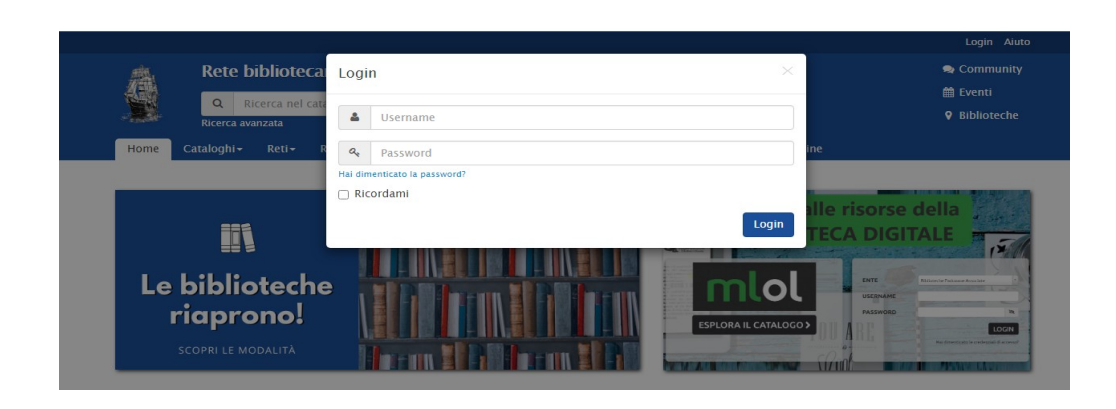

Inserisci il tuo codice fiscale come username e la tua data di nascita (AAAA-MM-GG, es. 2000-01-01) come password. Si ricorda di utilizzare il segno dell'operazione meno.

Ora puoi cercare i libri che desideri, inserendo il titolo (ed eventualmente l'autore) nella barra di ricerca in alto:

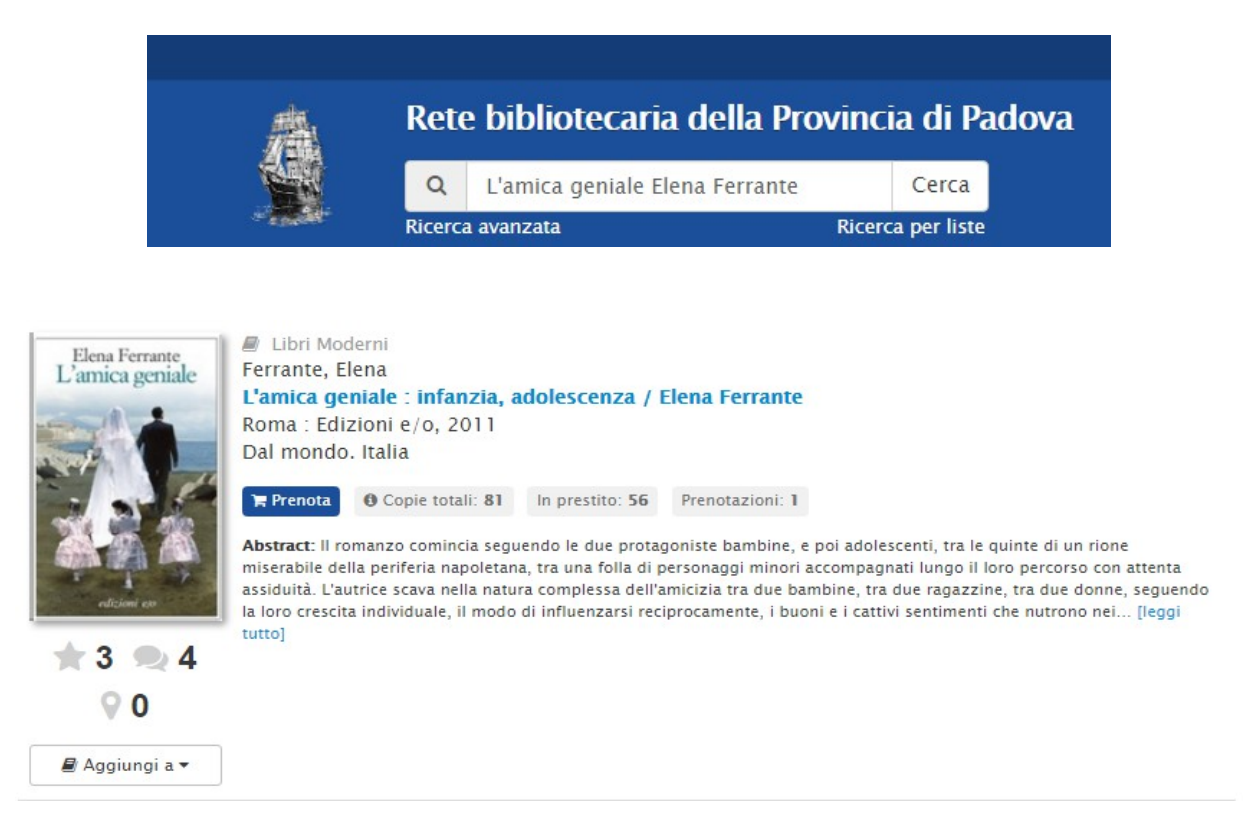

Da questa schermata puoi prenotare il libro, vedere quante prenotazioni ha (cliccando su "prenotazioni"), verificare quante copie sono presenti nella rete e presso quali biblioteche (cliccando su "copie totali") e quali copie sono in prestito (cliccando su "in prestito").

Se desideri prenotare libri solo da una specifica biblioteca, ad esempio quella di Cittadella, clicca su "ricerca avanzata" in alto a sinistra, sotto la barra di ricerca (vedi figura 2). Inserisci "biblioteca" come tipo di campo e "Cittadella" come valore:

| Includi i seguenti campi Tutti (AND) |             |                      |
|--------------------------------------|-------------|----------------------|
| Tipo di campo                        | Valore      |                      |
| Biblioteca 🗸                         | Cittadella  | ~ ×                  |
| AND Tipo di campo                    | Valore      |                      |
| Titolo                               |             | ×                    |
| AND Tipo di campo                    | Valore      |                      |
| Autore 🗸                             |             | ×                    |
| AND Tipo di campo                    | Valore      |                      |
| Tutto testo 🗸                        |             | ×                    |
| + Aggiungi campo                     |             | 🗙 Rimuovi gruppo     |
| + Aggiungi un gruppo di ricerca      |             |                      |
|                                      | Ordina per  | Risultati per pagina |
| <b>Q</b> Cerca                       | Rilevanza 🗸 | 20 🗸                 |

Se desideri effettuare una ricerca aggiungendo anche parametri come l'editore, la collana, l'autore, la lingua ecc., puoi utilizzare sempre la funzione "ricerca avanzata", inserendo tipo di campo e valore.

## Esempio:

| Includi i seguenti campi Tutti (AND) |               |   |                      |              |
|--------------------------------------|---------------|---|----------------------|--------------|
| Tipo di campo                        | Valore        |   |                      |              |
| Collana                              | Farsi un'idea |   |                      | ×            |
| AND Tipo di campo                    | Valore        |   |                      |              |
| Editore                              | · Il Mulino   |   |                      | ×            |
| AND Tipo di campo                    | Valore        |   |                      |              |
| Tutto testo                          |               |   |                      | ×            |
| AND Tipo di campo                    | Valore        |   |                      |              |
| Biblioteca                           |               |   | ~                    | ×            |
| + Aggiungi campo                     |               |   | × Ri                 | muovi gruppo |
| + Aggiungi un gruppo di ricerca      |               |   |                      |              |
|                                      | Ordina per    |   | Risultati per pagina |              |
| <b>Q</b> Cerca                       | Rilevanza     | ~ | 20                   | ~            |

| Tipo di campo                | Valore          |                |
|------------------------------|-----------------|----------------|
| Autore                       | ✓ George Martin | ×              |
| AND Tipo di campo            | Valore          |                |
| Lingua                       | ✓ Inglese       | ~ X            |
| AND Tipo di campo            | Valore          |                |
| Tutto testo                  | ♥               | ×              |
| AND Tipo di campo            | Valore          |                |
| Biblioteca                   | ♥               | ~ X            |
| Aggiungi campo               |                 | 🗙 Rimuovi grup |
| iniungi un gruppo di ricorco |                 |                |
| igiungi un gruppo ur ricerca |                 |                |

Quando prenoti un libro puoi anche scegliere presso quale biblioteca ritirarlo:

| Prenota il titolo                                                  | $\times$       |
|--------------------------------------------------------------------|----------------|
| La borsa<br>Copie totali: 2 Esemplari in prestito: 0 Prenotazioni: | 0              |
| Cittadella<br>Nota sulla prenotazione                              | ~              |
|                                                                    |                |
|                                                                    | Chiudi Prenota |

## HAI BISOGNO DI AIUTO?

Scrivici all'indirizzo email biblioteca@comune.cittadella.pd.it

Trovi tutte le novità della nostra biblioteca su <u>https://opac.provincia.padova.it/library/biblioteca-civica-di-cittadella</u>